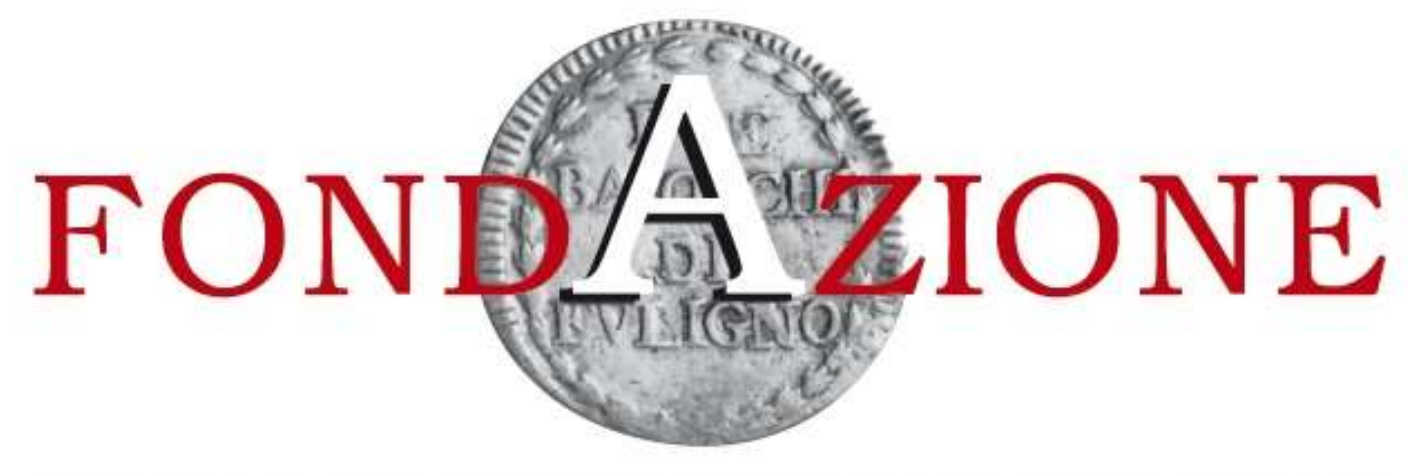

# CASSA DI RISPARMIO DI FOLIGNO

# ISTRUZIONI PER LA PROCEDURA DI CARICAMENTO DI UNA RICHIESTA DI CONTRIBUTO

ROL

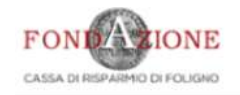

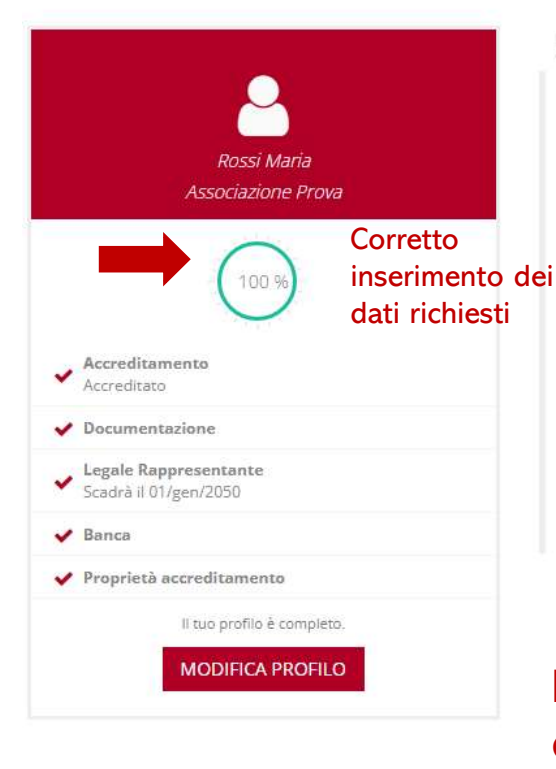

Benvenuti nel portale "Richieste On Line" (ROL) attraverso cui è possibile inviare le richieste di contributo alla Fondazione Carifol.

#### PRIMO ACCESSO

Area riservata

Al momento del primo accesso, vi verrà chiesto di compilare l'anagrafica dell'ente, attraverso l'Accreditamento.

Tale procedura si effettua una volta sola, permette l'inserimento dei dati anagrafici e della documentazione amministrativa dell'organizzazione e deve essere necessariamente completata prima di inviare una richiesta di contributo.

Si richiede di inserire un indirizzo email costantemente presidiato, in quanto tutte le successive comunicazioni da parte della Fondazione saranno notificate a tale indirizzo. Si raccomanda di **non inserire indirizzi mail PEC**, in quanto non compatibile con il presente sistema.

#### ACCESSI SUCCESSIVI

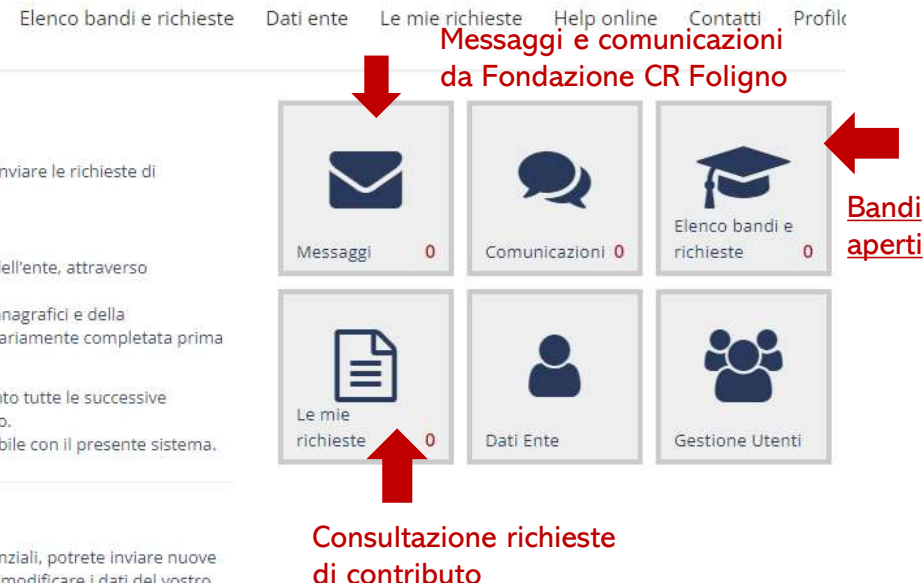

Attraverso l'area riservata, a cui avrete accesso utilizzando le vostre credenziali, potrete inviare nuove richieste di contributo su **Bandi**, consultare le richieste inviate in passato, modificare i dati del vostro ente e rendicontare i contributi deliberati.

Pagina principale dell'area personale dell'organizzazione dove è possibile controllare tutte le informazioni necessarie:

Home

- Dati correttamente inseriti dell'organizzazione
- Bandi aperti
- Messaggi da parte della Fondazione CR Foligno
- Richieste di contributo presentate

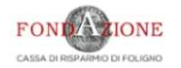

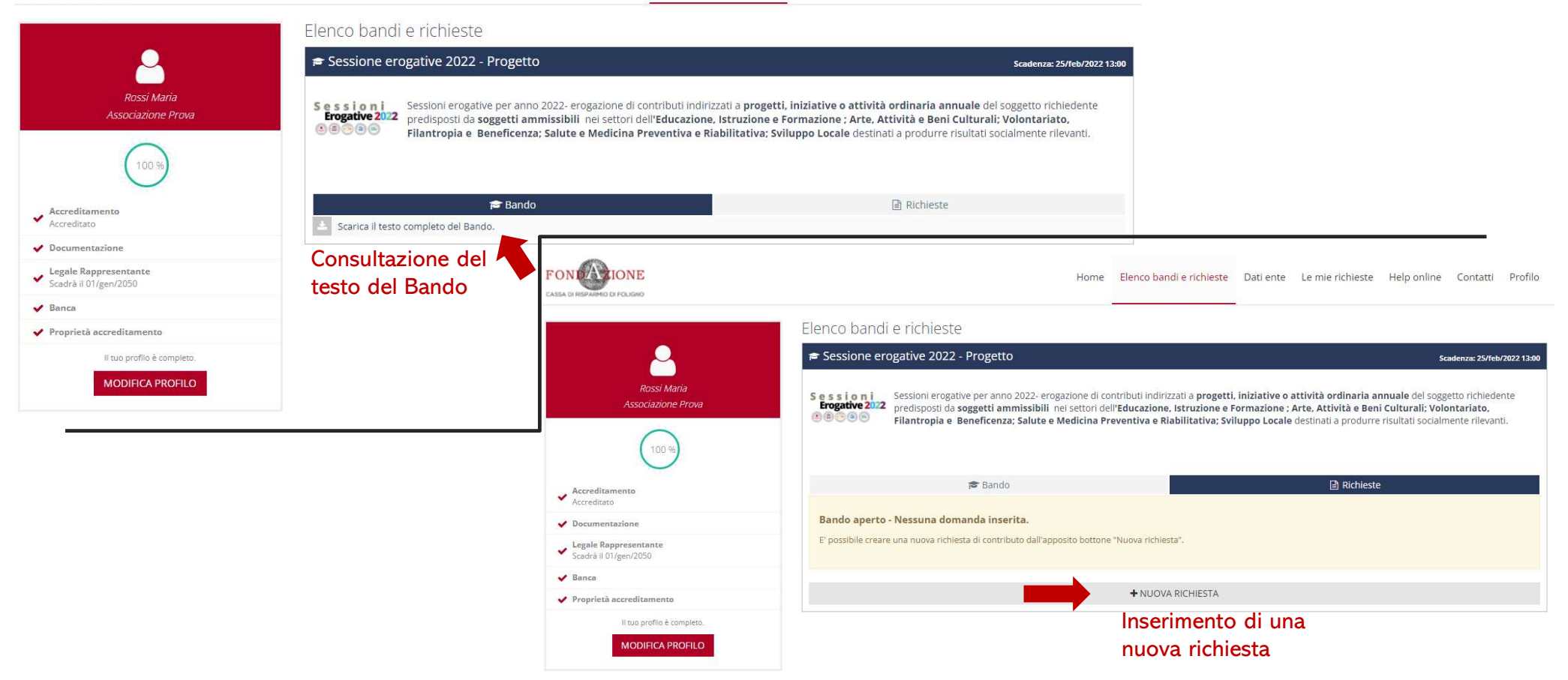

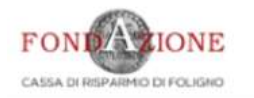

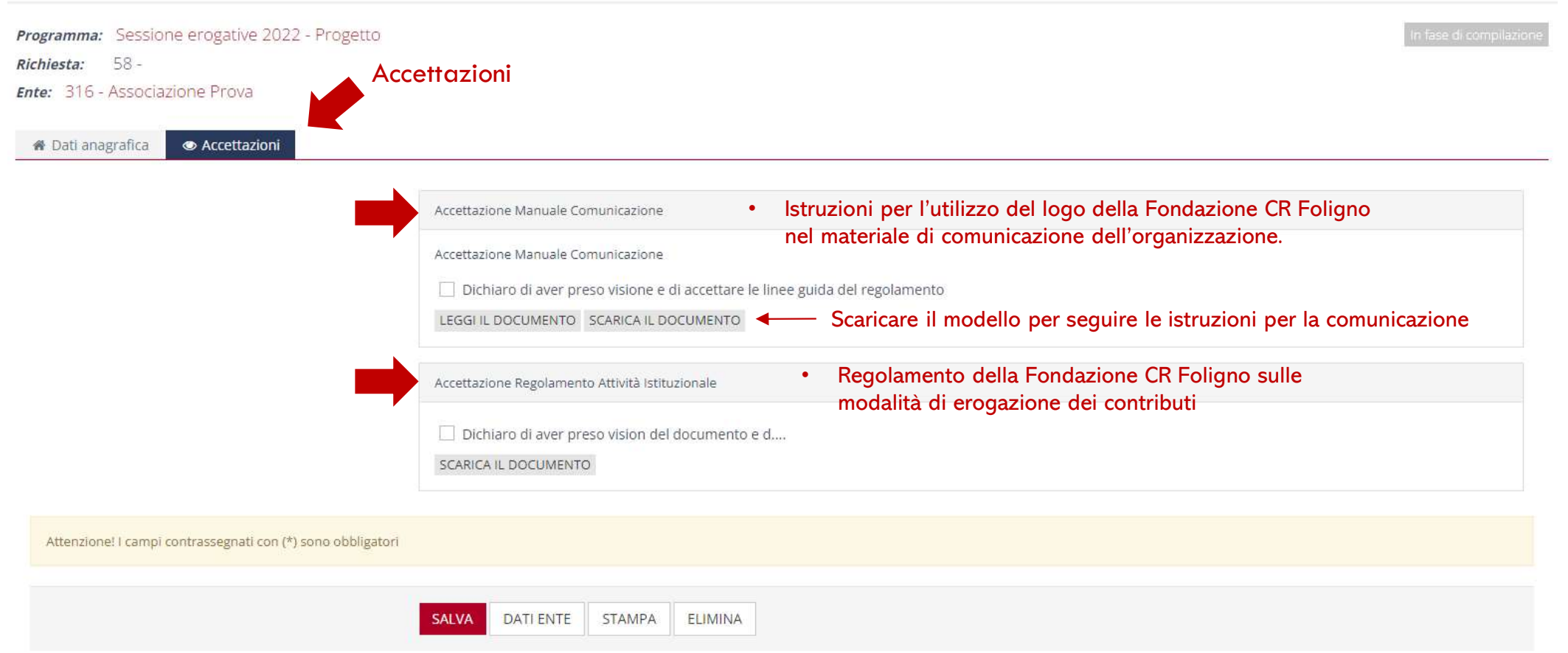

|                                                             |                                    |          |                    |                                       |          | Home | Elenco bandi e richieste | Dati ente | Le mie richieste | Help online | Contatti     | Profilo      |
|-------------------------------------------------------------|------------------------------------|----------|--------------------|---------------------------------------|----------|------|--------------------------|-----------|------------------|-------------|--------------|--------------|
| Programma: Sessio<br>Richiesta: 58 -<br>Ente: 316 - Associa | ne erogative 2022 -<br>zione Prova | Progetto | lnse<br>dat<br>pro | erimento de<br>i generali c<br>ogetto | ei<br>di |      |                          |           |                  |             | In fase di d | compliazione |
| 🕷 Dati anagrafica                                           | Accettazioni                       | Progetto | 💷 Budget           | Documenti                             |          |      |                          |           |                  |             |              |              |

| Dati generali                                | .+.                                                                 |
|----------------------------------------------|---------------------------------------------------------------------|
| ID #                                         | 58                                                                  |
| Titolo (*)                                   |                                                                     |
| Presentazione della richiesta in sintesi (*) | $\textcircled{\begin{tabular}{cccccccccccccccccccccccccccccccccccc$ |
|                                              |                                                                     |
|                                              |                                                                     |
|                                              |                                                                     |
|                                              |                                                                     |
|                                              |                                                                     |
|                                              |                                                                     |
|                                              | 570                                                                 |
| Settore (*)                                  | Seleziona 👻                                                         |
| Autorizzazioni necessarie 😯                  | ⓐ ⓑ ☆ → I <sub>x</sub> Ω ⋈ ⊗ Sorgente B I ⋈ ≅ ≅ ≡ ≡ ≡ ≡ ≡ ≡ ∞ ∞ ₱   |

Inserendo anche <u>solo alcune informazioni</u> è possibile **salvare i dati** e terminare l'inserimento dei dati del progetto anche in seguito

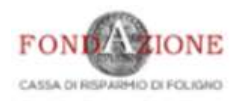

Home Elenco bandi e richieste Dati ente Le mie richieste Help online Contatti Profilo

|                                                                          | Elenco bandi e richieste                                                                                                    |                                             |
|--------------------------------------------------------------------------|----------------------------------------------------------------------------------------------------|---------------------------------------------|
| <u> </u>                                                                 | 🞓 Sessione erogative 2022 - Progetto                                                                                                    | Scadenza: 25/feb/2022 13:00                 |
| Rossi Maria                                                              | Hai raggiunto il numero massimo di 1 richieste inseribili per programma                                                                                                    |                                             |
| Associazione Prova                                                       | Se s s i o n i Sessioni erogative per anno 2022- erogazione di contributi indirizzati a progetti, iniziative o attività ordinaria annuale di                                                                                                    | el soggetto richiedente                     |
| 100 %                                                                    | Predisposti da soggetti ammissibili nei settori dell'Educazione, Istruzione e Formazione ; Arte, Attivita e Beni Cultura     Filantropia e Beneficenza; Salute e Medicina Preventiva e Riabilitativa; Sviluppo Locale destinati a produrre risultati | li; Volontariato,<br>socialmente rilevanti. |
| Accreditamento                                                           | 😰 Bando 🔡 Richieste 🕚                                                                                                    |                                             |
| ✓ Documentazione                                                         | Vuovo progetto 2022                                                                                                    |                                             |
| <ul> <li>Legale Rappresentante</li> <li>Scadrà il 01/gen/2050</li> </ul> | 🛔 Autore: Rossi Maria 🛛 🏥 Data inserimento: 07/12/2021 16:41:48 🛛 🗮 Stato: In fase di compilazione 🛛 🔒 Stampa la richiesta                                                                                                    |                                             |
| ✓ Banca                                                                  |                                                                                                    |                                             |
| ✓ Proprietà accreditamento                                               | Bozza di progetto: in fase di compilazione                                                                                                    |                                             |
| Il tuo profilo è completo.<br>MODIFICA PROFILO                           |                                                                                                    |                                             |

| CASSA DI RESPARHO DI FOLIGINO                                                                                          | Home Elenco bandi e richieste Dati ente Le mie richieste Help online Contatti Profilo                          |
|----------------------------------------------------------------------------------------------------|----------------------------------------------------------------------------------------------------|
| Programma: Sessione erogative 2022 - Progetto<br>Richiesta: 58 - Nuovo progetto 2022<br>Ente: 316 - Associazione Prova | In fase di compilazio                                                                                          |
| ✿ Dati anagrafica ● Accettazioni ● Progetto ● Budget ● Documenti                                                       |                                                                                                    |
| Dati generali                                                                                                    | +                                                                                                    |
| Тетрі                                                                                                    |                                                                                                    |
| Data inizio (*)                                                                                                    | Inserire la durata del progetto, che comprende la                                                              |
| Data fine (*) 🖸 🛗                                                                                                    | fase inziale di avvio, organizzazione e coordinazione<br>di un progetto/evento e la fase finale di post evento |
| Destinatari                                                                                                    | con adempimenti e varie del caso.                                                                              |
| Partner                                                                                                    | +                                                                                                    |
|                                                                                                    |                                                                                                    |

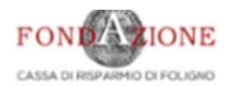

| Programma: Sessione erogative 2022 - Progetto<br>Richiesta: 58 - Nuovo progetto 2022<br>Ente: 316 - Associazione Prova |                                                                                                    | In fase di compilazione |
|----------------------------------------------------------------------------------------------------|----------------------------------------------------------------------------------------------------|-------------------------|
| Tati anagrafica  Accettazioni  Progetto Budget                                                                         | Documenti                                                                                                    |                         |
| Dati generali                                                                                                    |                                                                                                    | +                       |
| Tempi                                                                                                    |                                                                                                    | +                       |
| Destinatari                                                                                                    |                                                                                                    | _                       |
| inserire una                                                                                                    | <ul> <li>A I Ω S Sorgente B I I = = E E E E = ∞ ∞ F</li> <li>breve descrizione dei destinatari del progetto</li> </ul> |                         |
| Partner                                                                                                    |                                                                                                    | +                       |
| Detrazioni per enti non commerciali                                                                                    |                                                                                                    | +                       |

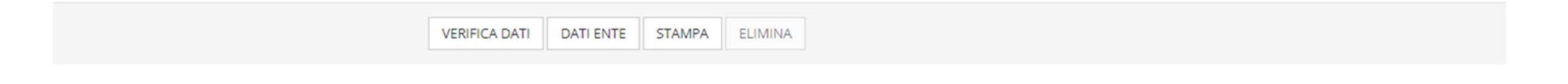

| CASSA DI REPARMIO DI FOLISMO                                                                                                    | Home          | Elenco bandi e richieste | Dati ente | Le mie richieste | Help online | Contatti     | Profilo      |
|----------------------------------------------------------------------------------------------------|---------------|--------------------------|-----------|------------------|-------------|--------------|--------------|
| Programma:       Sessione erogative 2022 - Progetto         Richiesta:       58 - Nuovo progetto 2022         Ente:       316 - Associazione Prova |               |                          |           |                  |             | In fase di d | compilazione |
| A Dati anagrafica 👁 Accettazioni 🔾 Progetto 🖾 Budget 📗 Documenti                                                                                   |               |                          |           |                  |             |              |              |
| Dati generali                                                                                                    |               |                          |           |                  |             |              | +            |
| Tempi                                                                                                    |               |                          |           |                  |             |              | +            |
| Destinatari                                                                                                    |               |                          |           |                  |             |              | .+.          |
| Partner La presenza di partner nel progetto                                                                                                    | è un elemento | facoltativo              |           |                  |             |              | +            |
| Esistenza Partner (*) 💿 Sì 📀 No                                                                                                    |               |                          |           |                  |             |              |              |
|                                                                                                    |               |                          |           |                  |             | + INSERI     | SCI          |
| Nessun partner presente                                                                                                    |               |                          |           |                  |             |              |              |
| Detrazioni per enti non commerciali                                                                                                    |               |                          |           |                  |             |              | +            |

| VERIFICA DATI DATI ENTE STAMPA ELIMIN |
|---------------------------------------|

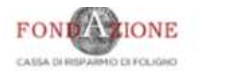

| Programma: Se   | ssione erogative | e 2022 - Pr | rogetto  |          |           |
|-----------------|------------------|-------------|----------|----------|-----------|
| Richiesta: 58   | - Nuovo proget   | to 2022     |          |          |           |
| Ente: 316 - Ass | ociazione Prova  |             |          |          |           |
| 🍘 Dati anagraf  | ca 🐵 Accetta:    | zioni O     | Progetto | 🖾 Budget | Documenti |

|           | Dati generali                                              |                                                                                                    | +                        |
|-----------|------------------------------------------------------------|----------------------------------------------------------------------------------------------------|--------------------------|
|           | Tempi II Par                                               | ner deve essere un ente/organizzazione No Profit                                                                                    | +                        |
|           | Destinatari e dev                                          | e contribuire fattivamente alla realizzazione del progetto                                                                          | +                        |
|           | Partner                                                    |                                                                                                    | +                        |
|           | Esistenza Partner (*)                                      | SI ○ No     No     Nuovo                                                                                                    |                          |
|           | Partner straniero o Gruppo informale<br>Codice Fiscale (*) |                                                                                                    |                          |
|           | Denominazione (*)                                          | associazione europa                                                                                                    |                          |
|           | Partita IVA                                                | sostenitore con riso                                                                                                    | rse finanziarie indicare |
| Specifica | re il ruolo del Partner                                    | Altre Fondazioni e organizzazioni non profit l'importo delle risor                                                                  | se e la descrizione      |
|           | Ruoio (*) 🛛                                                | Partner Sostenitore dell'attività svolta                                                                                            | ¥.                       |
|           | Ruolo dettaglio (*)                                        | cofinanziatore con risorse umane e materiali (valorizzate economicamente)                                                           | ¥.                       |
|           | Importo (*)                                                | 100 €                                                                                                    |                          |
|           |                                                            | Ottenuto     CRichiesto                                                                                                    |                          |
|           | Breve descrizione partner e valore aggiunto al<br>progetto | Il partener è specializzato nella attività proposte                                                                                 |                          |
|           | Lettera partenariato 😡                                     | AGGIUNGI Max 1 - Tutti i file (*.*) - Max 20 MB Inserire un documento contenente la lettera di adesione/ partecipazione al progetto |                          |
|           |                                                            | ANNULLA INSERISCI                                                                                                    |                          |

| <b>mma:</b><br>s <b>ta:</b><br>316 -<br>ati anaį | Sessione eroga<br>58 - Nuovo prog<br>Associazione Pro<br>grafica @ Acce                   | tive 2022 - Progetto<br>getto 2022<br>DVa<br>ttazioni <b>@</b> Progetto | 🖾 Budget 📲 Documenti                                                                                                    |                                                                                     |                                                                                                    |                | E:<br>d<br>c:                                         | sem<br>i div<br>orret                                                          | pio<br>ersi<br>ttar | di inserimento<br>i Partner<br>nente eseguito                                                     |
|--------------------------------------------------|-------------------------------------------------------------------------------------------|-------------------------------------------------------------------------|----------------------------------------------------------------------------------------------------|-------------------------------------------------------------------------------------|----------------------------------------------------------------------------------------------------|----------------|-------------------------------------------------------|--------------------------------------------------------------------------------|---------------------|---------------------------------------------------------------------------------------------------|
| Dati g                                           | generali                                                                                  |                                                                         |                                                                                                    |                                                                                     |                                                                                                    |                |                                                       |                                                                                | +                   |                                                                                                   |
| Temp                                             | i                                                                                         |                                                                         |                                                                                                    |                                                                                     |                                                                                                    |                |                                                       |                                                                                | $\pm$               |                                                                                                   |
| Destir                                           | natari                                                                                    |                                                                         |                                                                                                    |                                                                                     |                                                                                                    |                |                                                       |                                                                                | +                   |                                                                                                   |
| Partne                                           | er                                                                                        |                                                                         |                                                                                                    |                                                                                     |                                                                                                    |                |                                                       |                                                                                |                     |                                                                                                   |
|                                                  |                                                                                           | Esistenza Partner (*                                                    | ) 💿 Sì 🔿 No                                                                                                    |                                                                                     |                                                                                                    |                |                                                       |                                                                                |                     |                                                                                                   |
|                                                  | Denominazione                                                                             | Esistenza Partner (*<br>Codice Partita                                  | ') ● SI ○ No                                                                                                    |                                                                                     |                                                                                                    |                |                                                       | + INSE                                                                         | ERISCI              |                                                                                                   |
| [                                                | Denominazione                                                                             | Esistenza Partner (*<br>Codice Partita<br>Fiscale Iva                   | )   Si  No                                                                                                    | Ruolo                                                                               | Ruolo dett.                                                                                                    | Localizzazione | Importo                                               | + INSE<br>Ottenuto                                                             | File                |                                                                                                   |
|                                                  | Denominazione<br>associazione<br>europa                                                   | Esistenza Partner (*<br>Codice Partita<br>Fiscale Iva                   | )   Si No Tipo Altre Fondazioni e organizzazioni non profit                                                                                                    | Ruolo<br>Partner<br>Sostenitore                                                     | Ruolo dett.<br>cofinanziatore con risorse umane e materiali (valorizzate<br>economicamente)                                                                                                    | Localizzazione | <b>Importo</b><br>100,00 €                            | + INSE<br>Ottenuto                                                             | File                | Partner con apporto econo                                                                         |
|                                                  | Denominazione<br>sasociazione<br>europa<br>Associazione<br>mondo                          | Esistenza Partner (*<br>Codice Partita<br>Fiscale Iva                   | i)  SI No Tipo Altre Fondazioni e organizzazioni non profit Cooperative e Associazioni                                                                         | Ruolo<br>Partner<br>Sostenitore<br>Partner<br>Sostenitore                           | Ruolo dett.<br>cofinanziatore con risorse umane e materiali (valorizzate<br>economicamente)<br>cofinanziatore con risorse umane e materiali (valorizzate<br>economicamente)                                                                                            | Localizzazione | Importo<br>100,00 €<br>1.000,00<br>€                  | + INSE<br>Ottenuto                                                             | File                | Partner con apporto econo                                                                         |
|                                                  | Denominazione<br>associazione<br>europa<br>Associazione<br>mondo<br>Fondazione<br>America | Esistenza Partner (*<br>Codice Partita<br>Fiscale Iva                   | <ul> <li>SI No</li> <li>Tipo</li> <li>Altre Fondazioni e organizzazioni non profit</li> <li>Cooperative e Associazioni</li> <li>Fondazioni bancarie</li> </ul> | Ruolo<br>Partner<br>Sostenitore<br>Partner<br>Sostenitore<br>Partner<br>Sostenitore | Ruolo dett.         cofinanziatore con risorse umane e materiali (valorizzate economicamente)         cofinanziatore con risorse umane e materiali (valorizzate economicamente)         Partecipazione attiva alle attività progettuali senza valorizzazione economica | Localizzazione | Importo<br>100,00 €<br>1.000,00<br>€                  | <ul> <li>INSE</li> <li>Ottenuto</li> <li>Ottenuto</li> <li>Ottenuto</li> </ul> | File                | Partner con apporto econor<br>Partner con partecipazione<br>fattiva ma senza apporto              |
|                                                  | Denominazione<br>associazione<br>europa<br>Associazione<br>mondo<br>Fondazione<br>America | Esistenza Partner (*<br>Codice Partita<br>Fiscale Iva                   | <ul> <li>SI No</li> <li>Tipo</li> <li>Altre Fondazioni e organizzazioni non profit</li> <li>Cooperative e Associazioni</li> <li>Fondazioni bancarie</li> </ul> | Ruolo<br>Partner<br>Sostenitore<br>Partner<br>Sostenitore<br>Partner<br>Sostenitore | Ruolo dett.         cofinanziatore con risorse umane e materiali (valorizzate economicamente)         cofinanziatore con risorse umane e materiali (valorizzate economicamente)         Partecipazione attiva alle attività progettuali senza valorizzazione economica | Localizzazione | Importo<br>100,00 €<br>1.000,00<br>€<br>1.100,00<br>€ | <ul> <li>INSE</li> <li>Ottenuto</li> <li>Ottenuto</li> <li>Ottenuto</li> </ul> | File                | Partner con apporto econor<br>Partner con partecipazione<br>fattiva ma senza apporto<br>economico |

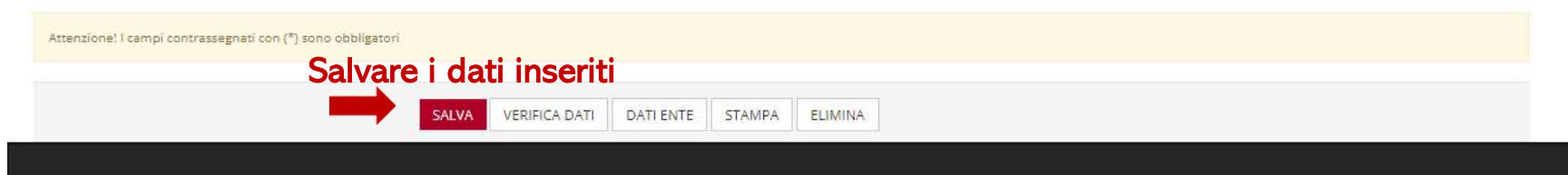

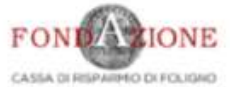

| Programma:       Sessione erogative 2022 - Progetto         Richiesta:       58 - Nuovo progetto 2022         Ente:       316 - Associazione Prova | în fase di compliazione |
|----------------------------------------------------------------------------------------------------|-------------------------|
| A Dati anagrafica   Accettazioni  Progetto  Documenti                                                                                              |                         |
| Dati generali                                                                                                    | +                       |
| Tempi                                                                                                    | ÷                       |
| Destinatari                                                                                                    | +                       |
| Partner                                                                                                    | a th                    |
| Detrazioni per enti non commerciali Detrazioni fiscali                                                                                             | -                       |
|                                                                                                    |                         |

Il contributo è da assogettare alla ritenuta dei 4% di O Si O No cui all'art.28 c.2 D.P.R. 600/73 (\*)

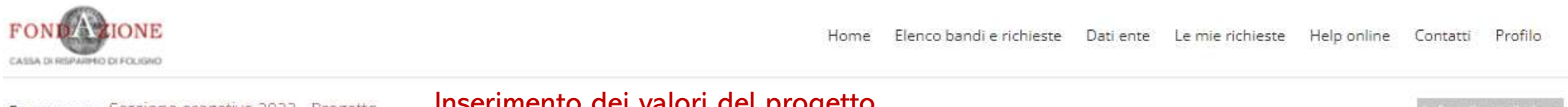

| Programma:           | Sessione erogative 202 | 22 - Progetto | inseri   | nento dei valori dei progetto | in fase di compilazione |
|----------------------|------------------------|---------------|----------|-------------------------------|-------------------------|
| Richiesta:           | 58 - Nuovo progetto 20 | )22           |          | spese ed entrate              |                         |
| <i>Ente:</i> 316 - A | ssociazione Prova      |               |          |                               |                         |
| 🐐 Dati anagr         | afica 👁 Accettazioni   | • Progetto    | 🖸 Budget | Documenti                     |                         |

| Spese                  |                              | +           |
|------------------------|------------------------------|-------------|
|                        | Inserimento<br>voce di spesa | + INSERISCI |
| Nessuna spesa presente |                              |             |
| Nessuna spesa presente |                              |             |
| Piano economico        |                              |             |

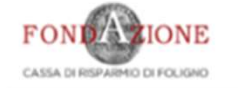

# Dati anagrafica @ Accettazioni @ Progetto 🖸 Budget

| Programma:  | Sessione erogative 2022 - Progetto | In fase di compilazione |
|-------------|------------------------------------|-------------------------|
| Richiesta:  | 58 - Nuovo progetto 2022           |                         |
| Ente: 316 - | Associazione Prova                 |                         |
|             |                                    |                         |

Documenti

| Spese                  |                                                                                  | +  |
|------------------------|----------------------------------------------------------------------------------|----|
|                        | Nuova spesa                                                                      |    |
| Finalità (*)           | Rimborsi spese                                                                   | ~  |
| Dettaglio finalità (*) | Viaggi                                                                           | *  |
| Importo (*)            | 2.000 €                                                                          |    |
| Descrizione (*)        | stese di trasferta accompagnatori<br>Inserire i dettagli per ogni tipo di spesa, | 1. |
|                        | ANNULLA INSERISCI                                                                |    |
| Piano economico        |                                                                                  |    |

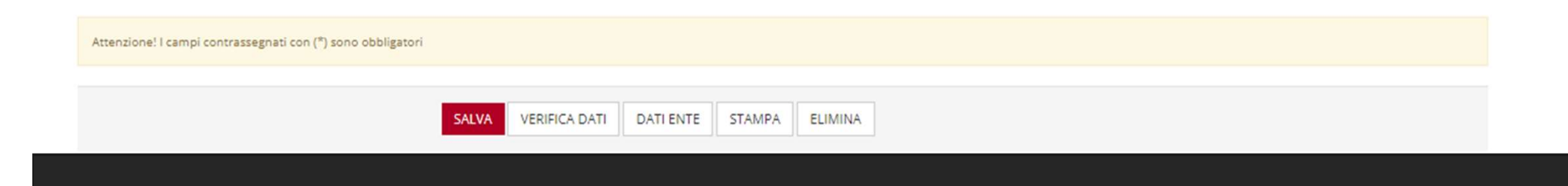

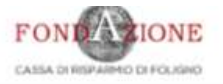

| i anagrafica 🛛 👁 Accettazioni | Progetto D Budget  | Documenti |            | Esempio di voce di spesa<br>correttamente inserita |             |
|-------------------------------|--------------------|-----------|------------|----------------------------------------------------|-------------|
| pese                          |                    |           |            |                                                    |             |
|                               |                    |           |            |                                                    | + INSERISCI |
| Finalità                      | Dettaglio finalità |           | Importo    | Descrizione                                        | 2           |
| Rimborsi spese                | Viaggi             |           | 2.000,00 € | stese di trasferta accompagnatori                  |             |
|                               |                    | Totale    | 2.000,00€  |                                                    |             |
|                               |                    |           |            |                                                    | 1           |
| Finalità                      |                    |           |            | Importo                                            |             |
| Rimborsi spese                |                    |           |            | 2.000,00€                                          |             |
|                               |                    |           | т          | otale 2.000,00€                                    |             |

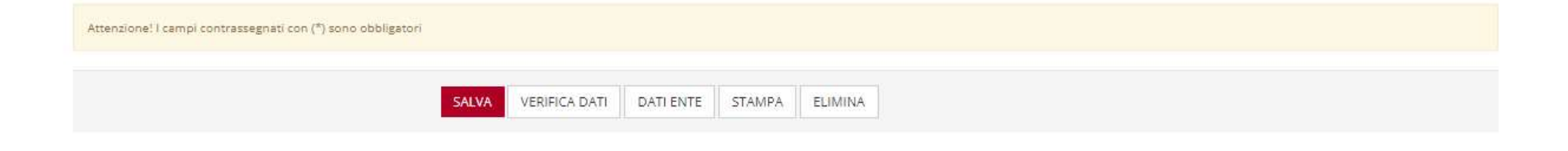

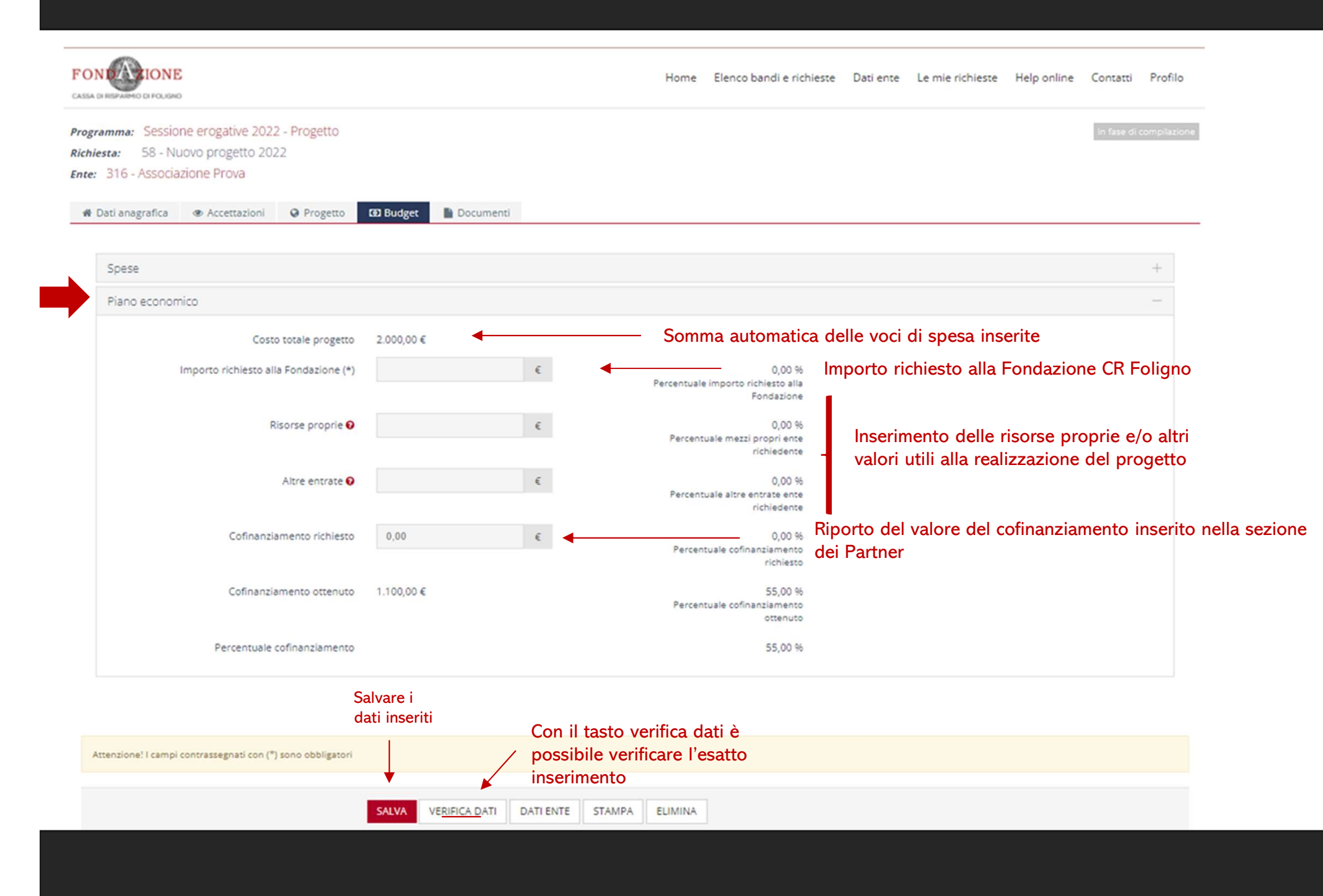

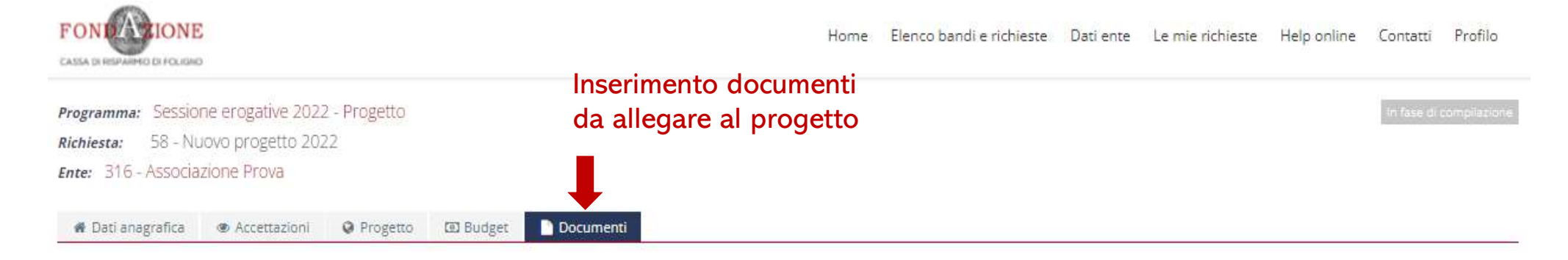

| Documenti progetto                                                                              |           |                                        |                                         | + |
|-------------------------------------------------------------------------------------------------|-----------|----------------------------------------|-----------------------------------------|---|
| Autorizzazioni delle competenti Diocesi e<br>Soprintendenze o altri enti preposti (obbligatoria | +AGGIUNGI | Max 5 - Tutti i file (*,*) - Max 20 MB |                                         |   |
| per interventi che interessano beni sottoposti a<br>tutela)                                     |           |                                        |                                         |   |
| Preventivi commerciali per attrezzature, mezzi e<br>servizi da acquisire                        | +AGGIUNGI | Max 5 - Tutti i file (*.*) - Max 20 MB |                                         |   |
| Dichiarazione fiscale e detraibilità IVA ( scaricare e                                          | +AGGIUNGI | Max 5 - Tutti i file (*.*) - Max 20 MB | <u>Scaricare e compilare il modello</u> |   |
| compliare modello) (*) 🔮                                                                        |           |                                        | per la <b>detraibilità dell'IVA</b>     |   |

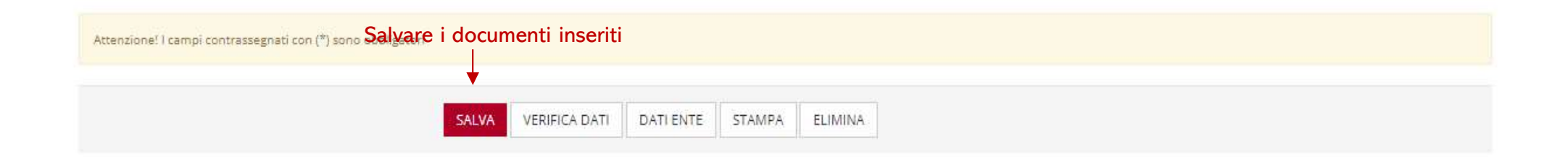

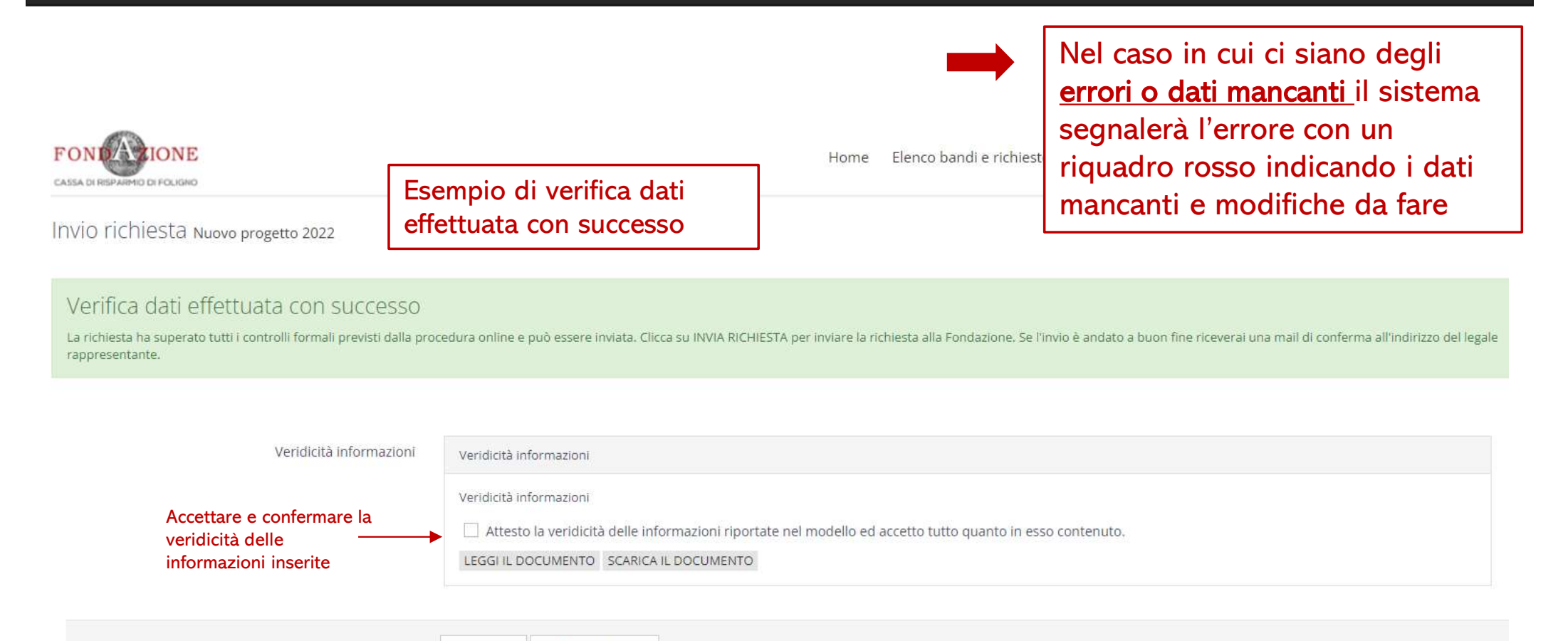

Inviare la richiesta di contributo

L'ente/organizzazione riceverà nella casella di posta del Rappresentante legale/Presidente una email di conferma invio domanda

INDIETRO

INVIA RICHIESTA

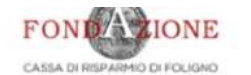

| Programma:       Sessione erogative 2022 - Progetto         Richiesta:       58 - Nuovo progetto 2022         Ente:       316 - Associazione Prova                                                     | Inviata ma non chíusa |
|----------------------------------------------------------------------------------------------------|-----------------------|
| Attenzione! La richiesta risulta solo 'Inviata'.<br>Per concludere l'iter di presentazione della domanda è necessario allegare il modulo della richiesta stampato e firmato dal legale rappresentante. |                       |
| <ul> <li>♣ Dati anagrafica</li> <li>● Accettazioni</li> <li>● Progetto</li> <li>● Budget</li> <li>● Documenti</li> </ul>                                                                               |                       |

| Dati generali                 |                                                                                                    | + |
|-------------------------------|----------------------------------------------------------------------------------------------------|---|
| Azioni<br>Descrizione delle a | Importantissimo per completare la richiesta di contributo,<br>stampare il modello della domanda con tutto il progetto firmarlo | + |
| Tempi                         | e allegarlo nell'apposito spazio                                                                                               | + |
| Destinatari                   |                                                                                                    | + |
| Partner                       |                                                                                                    | + |
| Detrazioni per enti           | non commerciali                                                                                                    | + |

### Stampa del modulo della richiesta contenente il progetto inserito

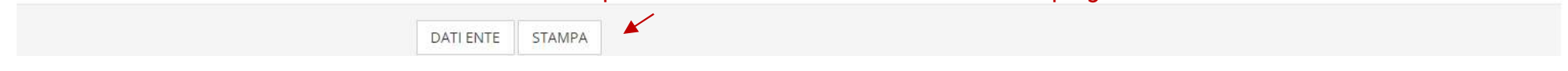

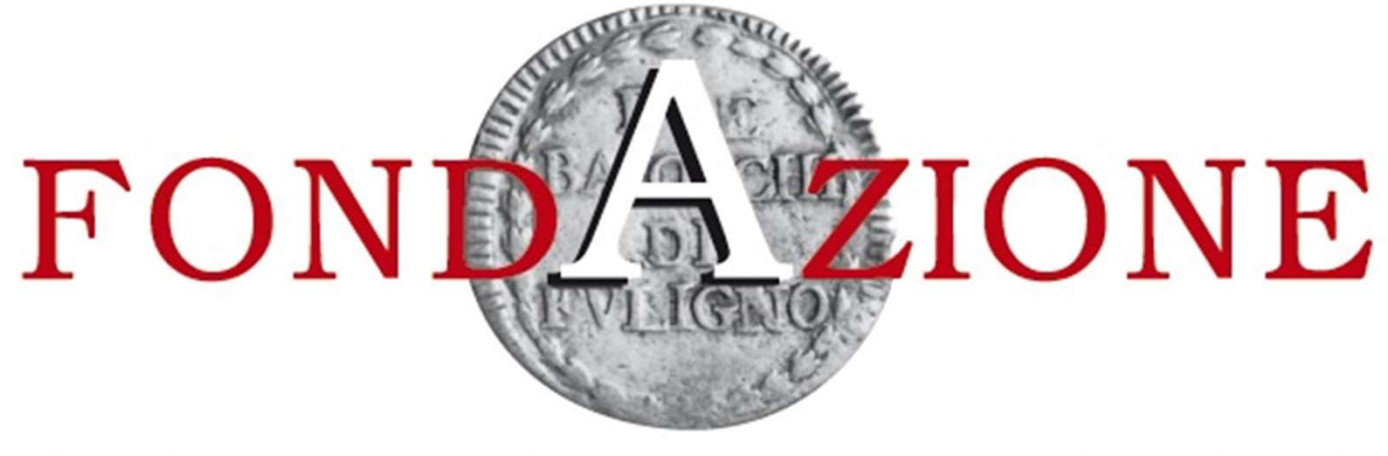

## CASSA DI RISPARMIO DI FOLIGNO

Fine capitolo: istruzioni per la procedura di caricamento di una richiesta di contributo